### Sisukord

| Pirkėjų suderinimo aktai      | 3 |
|-------------------------------|---|
| 1. Suderinimo akto formavimas | 3 |
| 2. Suderinimo akto siuntimas  | 3 |

## Pirkėjų suderinimo aktai

2025/07/05 09:51

Six Me!

# PARDAVIMAI → ATASKAITOS → PIRKĖJŲ SUDERINIMO AKTAI

## 1. Suderinimo akto formavimas

- Pirkėjas laukelyje įrašome nuo kurio iki kurio filtruosime pirkėjų suderinimo aktus. Jei norime susiformuoti vieno pirkėjo suderinimo aktą, abiejuose laukeliuose pasirenkamas tas pats pirkėjas;
- Datai- jrašome kuriai datai bus formuojami suderinimo aktai;
- Balansas įvedame neigiamą sumą balanso laukelyje, jeigu norime matyti įrašus su nuliniu balansu;
- Apyvartos laikotarpis įrašome datą. Šis laukelis rodo apyvartą per pasirinktą laikorpį;
- Susidėjus reikiamus filtrus, laukelyje "Spausdinimui" pasirenkame veiną iš spausdinimo formų ir spaudžiame spausdinti.

### 2. Suderinimo akto siuntimas

From: https://wiki.directo.ee/ - Directo Help

Permanent link: https://wiki.directo.ee/lt/mr\_saldokinnitus?rev=1571234210

Last update: 2019/10/16 16:56

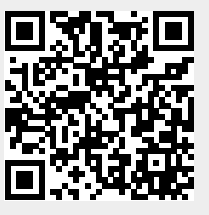

Pirkėjų suderinimo aktus galite suformuoti ataskaitoje "Pirkėjų suderinimo aktai":

3/3

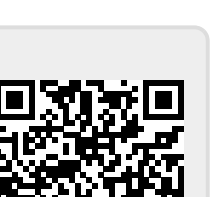